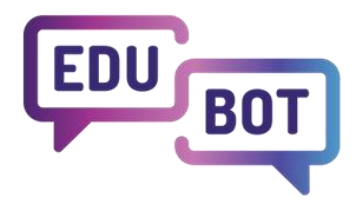

# Príručka pre ŠTUDENTOV

2022-1-HU01-KA220-SCH-000088299 I 2024

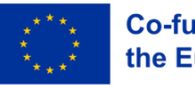

Co-funded by the European Union

Financované Európskou úniou. Vyjadrené názory a stanoviská sú však výhradne názormi autora (autorov) a nemusia nevyhnutne odrážať názory Európskej únie alebo Európskej agentúry pre vzdelávanie a kultúru (EACEA). Európska únia ani agentúra EACEA za ne nemôžu niesť zodpovednosť.

## Príručka pre študentov

#### Obsah

| Kde a ako sa dá použiť?                                             | 3  |
|---------------------------------------------------------------------|----|
| Individuálna registrácia                                            | 3  |
| Registrácia na základe pozvania                                     | 5  |
| Prístup                                                             | 6  |
| Zabudnuté heslo                                                     | 7  |
| Upraviť profil                                                      | 8  |
| Výber jazyka                                                        | 9  |
| Pripojte sa k skupine                                               | 10 |
| Správa mojich skupín                                                | 11 |
| Správa členstva v skupine                                           | 12 |
| Učenie, spustenie, prepínanie medzi predmetmi v skupine             | 14 |
| Proces učenia v kocke - ďalšia úloha, nesprávna odpoveď, odchod     | 15 |
| Krok medzi úlohami, ukončenie                                       | 16 |
| Rámcová hra                                                         | 16 |
| Odchod počas procesu učenia                                         | 19 |
| Ukončenie vzdelávania - Úspešné absolvovanie trasy (učebného plánu) | 20 |
| Výsledky                                                            | 20 |
| Ukončenie aplikácie                                                 | 21 |
| Odstránenie účtu                                                    | 22 |
|                                                                     |    |

#### Kde a ako sa dá použiť?

| DIGITAL EDUCATION | Teachers | All users | Parents | Results    | EDUBOT | chatboard        |                    |                 | Notifications |
|-------------------|----------|-----------|---------|------------|--------|------------------|--------------------|-----------------|---------------|
|                   |          |           |         |            | Stude  | ent apps: 🦁 Brow | ser 🧯 IOS 🖂 A      | ndroid          |               |
|                   |          |           | Pu      | ublic grou | ips    | Manage groups    | Family connections | Student's manua | al            |
| Search            |          |           | Q       | Sear       | ch     |                  |                    |                 |               |

Aplikáciu možno používať na platformách Android, iOS a Windows. Aplikácie si môžete stiahnuť z ponuky "Všetci používatelia":

Môžete používať viacero aplikácií, nemusíte si medzi nimi vyberať. Keď sa kedykoľvek prihlásite na akomkoľvek zariadení, môžete pokračovať tam, kde ste skončili.

#### Individuálna registrácia

Pri prvom prihlásení sa musíte v aplikácii zaregistrovať.

1. Na obrazovke vyberte fialové tlačidlo "Registrovať".

| Email login |                | Welcome to our educational system! |
|-------------|----------------|------------------------------------|
| Register    | $\leftarrow$   | Please register or log in.         |
|             | Login as Guest |                                    |

2. Na ďalšej obrazovke zadajte :

- a. vaša e-mailová adresa
- b. a heslo podľa vlastného výberu
- c. potvrďte heslo () v dolnom poli!

| Email login | Please introduce your |          |  |
|-------------|-----------------------|----------|--|
| Register    | Retype password       | Register |  |
|             | Login as Guest        |          |  |

3. Dôležité! Zapamätajte si heslo, pretože ho budete neskôr potrebovať!

Stlačte zelené tlačidlo "registrovať"! Zobrazí sa nasledujúca správa (samozrejme s vašou e-mailovou adresou):

| 0                 | Please introduce your egy.diak.lthp@gmail.com                                                                                             |
|-------------------|----------------------------------------------------------------------------------------------------|
| Email login       | Password (******                                                                                                    |
| Your re<br>email- | egistration was successful! We sent a confirmation to the provided address, Click on the link therein to finish the registration process. |

Ak ste všetko urobili správne (zadali ste platnú e-mailovú adresu a obe zadané heslá sa zhodujú), budete musieť registráciu potvrdiť.

Toto je potrebné vykonať vo vašom vlastnom e-mailovom konte (ktoré ste predtým poskytli).

- 1. Prihláste sa do svojho e-mailového konta
- 2. Dostali ste e-mail o svojej registrácii. Kliknite na odkaz v e-maile.
- 3. Po potvrdení budete presmerovaní do administračného rozhrania, kde budete požiadaní o prijatie vyhlásenia o ochrane osobných údajov. Po jeho vykonaní sa zobrazí okno s informáciou o úspešnej registrácii.
- 4. Teraz sa môžete prihlásiť do aplikácie pomocou zadanej e-mailovej adresy a hesla.

| CLASSY - English |                                                                                         | Registration |
|------------------|-----------------------------------------------------------------------------------------|--------------|
|                  | CLASSY                                                                                  |              |
|                  | Registration<br>Successful Registration! Now you can return to the learing application. |              |
|                  | G Bejelentkezés Google-flókkal                                                          |              |
|                  | Email address*<br>egy.diak.lthp@gmail.com                                               |              |
|                  | Password*                                                                               |              |
|                  | Forgot my password                                                                      |              |

## Registrácia na základe pozvánky

Ak dostanete e-mail s výzvou na používanie systému, znamená to, že ste boli pozvaní do vzdelávacej skupiny a požiadaní, aby ste sa prihlásili a zapojili do vzdelávania.

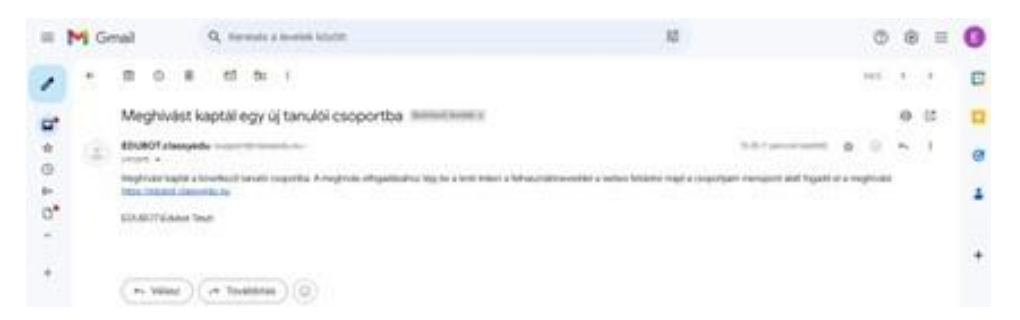

Ak sa chcete zaregistrovať, postupujte podľa pokynov v e-maile, t. j. kliknite na odkaz a vyjadrite súhlas s tým, že chcete zaregistrovať svoju e-mailovú adresu v systéme a v skupine. Prihláste sa , kliknite na tlačidlo Všetci používatelia, kliknite na pozvánku do skupiny a prihláste sa do skupiny.

| Teachers                 | All users Parents Results EDUBOT chatboard | Notifications                     | ED egy.diak.lthp 🗸 🛛 EN 🗸 |
|--------------------------|--------------------------------------------|-----------------------------------|---------------------------|
|                          | Student apps: 💿 Browser                    | 🔹 IOS 🚈 Android                   |                           |
|                          | Public groups Manage groups Fa             | nily connections Student's manual |                           |
| Search                   | Q Search                                   |                                   |                           |
| 1 pending group invitati | on O Details                               |                                   |                           |

#### <u>Prístup</u>

Pomocou e-mailovej adresy a hesla sa môžete prihlásiť do vzdelávacej aplikácie na ľubovoľnej platforme. Samozrejme, musíte použiť platné heslo.

Kliknite na tlačidlo "Prihlásenie".

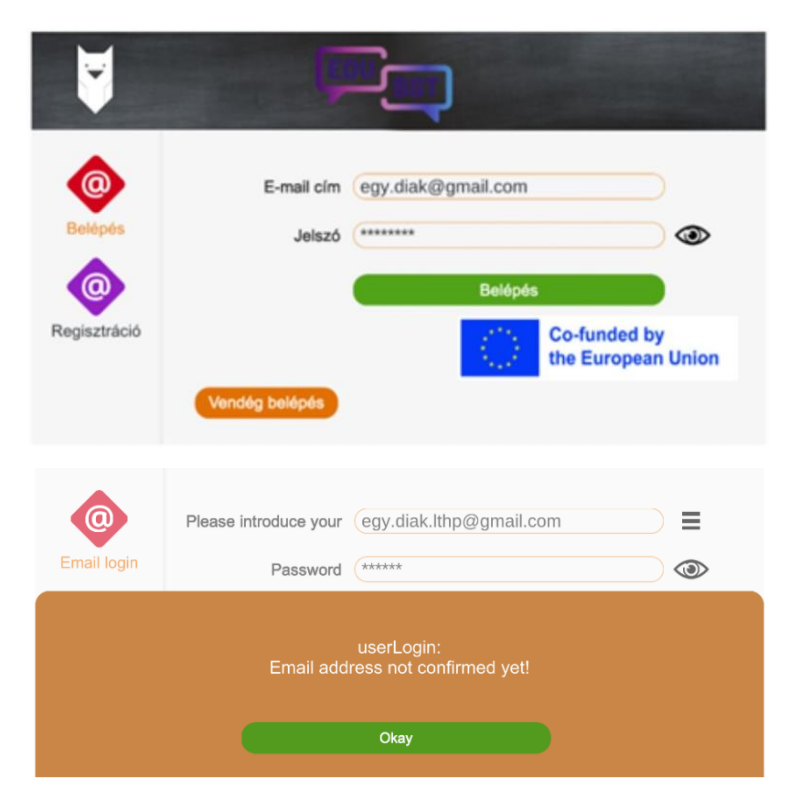

Ak sa zobrazí táto obrazovka, ešte ste nepotvrdili svoju e-mailovú adresu. V takom prípade sa prihláste do svojho emailového konta, vyhľadajte e-mail zo systému a postupujte podľa pokynov, ktoré obsahuje.

Ak sa zobrazí táto obrazovka alebo

- ste niečo zle napísali, alebo
- ste zadali nesprávne heslo.

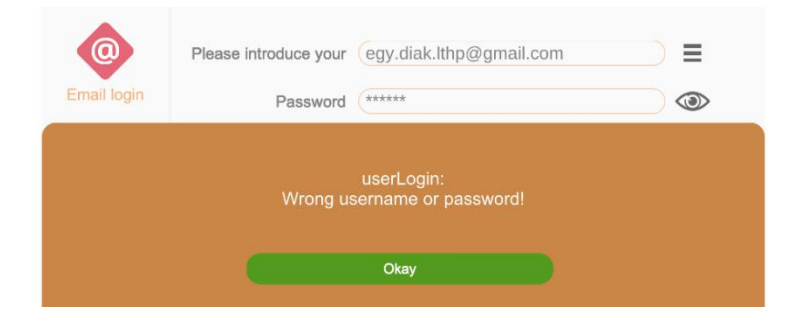

Skúste zadať údaje znova, alebo ak si heslo presne nepamätáte, požiadajte systém o nové heslo.

#### Zabudnuté heslo

Ak sa zobrazí táto obrazovka,

- alebo niečo napísal,
- alebo ste zadali nesprávne heslo.

| 0           | Please introduce your | (egy.diak.lthp@gmail.com           | ≡ |
|-------------|-----------------------|------------------------------------|---|
| Emall login | Password              | (*****                             |   |
|             |                       |                                    |   |
|             |                       | Linear contra                      |   |
|             | Wrong us              | userLogin:<br>sername or password! |   |

Kliknite na tlačidlo "OK".

Skúste údaje zadať znova. Kliknutím na "oko" vedľa okna Heslo skontrolujte, či ste heslo zadali správne.

Ak ste zabudli svoje heslo, kliknite na tlačidlo "Zabudol som heslo"; systém vám pošle odkaz na prihlásenie do vášho e-mailového konta, na ktorý môžete kliknúť a vytvoriť si nové heslo.

| Email login | Please introduce your (egy.diak.lthp@gmail.com)                                                                     |  |  |  |  |
|-------------|----------------------------------------------------------------------------------------------------|--|--|--|--|
| We have se  | We have sent a mail to your email-address belonging to your username. Please use that email to reset your password! |  |  |  |  |
|             | Okay                                                                                                    |  |  |  |  |

#### Upraviť profil

Svoj používateľský profil môžete upraviť aj vo webovom rozhraní https://edubot.classyedu.eu/.

Po prihlásení sa v pravom hornom rohu hlavnej obrazovky zobrazí meno používateľa. Kliknutím na malý trojuholník vedľa neho môžete upraviť profil používateľa.

|                                                 | Nyliott csoportok | tjaim Tanári felület         | ▶ Learn and Play                  | vek Értesítések TA tanletteszter | mail2 👻    |
|-------------------------------------------------|-------------------|------------------------------|-----------------------------------|----------------------------------|------------|
| Nyilvános csoportok Legnéps<br>Csoport keresése | zerűbbek Keresés  | Mobil alkalmazás letöltése 🔻 | Web alkalmazás indítása Android a | kalmazás letőltése H             | ungarian 🔻 |
|                                                 |                   | 4                            |                                   |                                  |            |
| oré môžete upr                                  | aviť tu:          |                              |                                   |                                  |            |

- Zmena hesla
- Podrobný popis, osobné údaje, informácie•

Ak nezmeníte žiadne z mojich údajov, môžete sa vrátiť späť kliknutím na šípku "späť" v prehliadači.

Aby sa zmeny uložili do systému, musia sa uložiť.

| Points: LOUGATION Nythott csoportok                                                    | ■ Tanári felület ► Learn and Play ➤ Eredmények Értesítések TA tanlettesztemail2 →<br>Tanárok                                                                                                    |
|----------------------------------------------------------------------------------------|----------------------------------------------------------------------------------------------------|
| Személyes profil                                                                       | Beállítások                                                                                                    |
| tanlettesztemail2<br>Castlakozya 2022-09-28 Szerkesztés<br>tanlettesztemail2@gmail.com | Leirás *                                                                                                    |
|                                                                                        |                                                                                                    |
| Jelszó                                                                                 |                                                                                                    |
| lrja be a jelszót *                                                                    |                                                                                                    |
| Jelszó újra *                                                                          |                                                                                                    |
| wizardProfile.currentPassword *                                                        |                                                                                                    |
| Mentés                                                                                 |                                                                                                    |
| Regisztráció törlése                                                                   | Jelenicai jelazó * Mantse                                                                                                    |
| Jelenlegi jelszó * Regisztráció törlése                                                | inclus in the inclus in the inclus in the inclus in the inclus in the inclus in the inclus in the inclus in the inclusion in the inclusion inclusion in the inclusion inclusion inclusion inclusi |

## <u>Výber jazyka</u>

Aplikácia je k dispozícii vo viacerých jazykoch. Vyberte si ten, ktorý vám najviac vyhovuje.

- 1. kliknite na sovu
- 2. Aplikácia prejde na webové rozhranie
- 3. prihlásenie

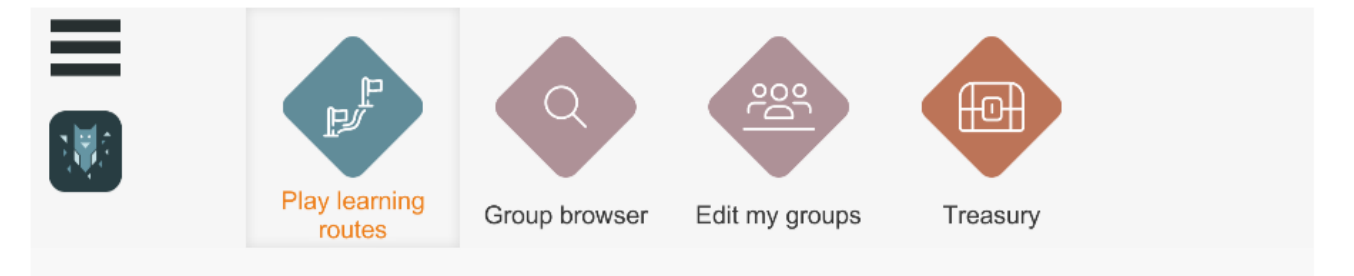

- 1. Kliknite na malý trojuholník vedľa jazyka v pravom hornom rohu
- 2. Vyberte si jazyk

| Teachers | All users | Parents | Results         | EDUBOT chatboard    | Notifications | ED egy.diak.lthp | ✓ EN ✓ |   |
|----------|-----------|---------|-----------------|---------------------|---------------|------------------|--------|---|
|          |           | Student | t apps: 🧿 Brows | ser 🗯 IOS 🛎 Android |               |                  |        | / |

#### Pripojte sa k skupine

Ak spustíte aplikáciu a zobrazí sa prázdna obrazovka, ešte ste sa nepripojili k študijnej skupine.

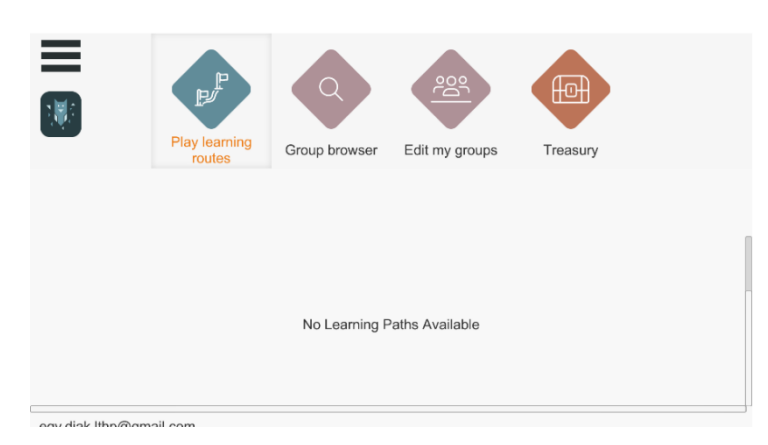

Ak sa chcete pripojiť k novej skupine, zistite, kde sa chcete pripojiť. Skupiny môžete prehľadávať kliknutím na tlačidlo GROUP BROWSER (Prehľadávanie skupín). Obrazovku je možné posúvať. Vyberte, kam sa chcete pripojiť.

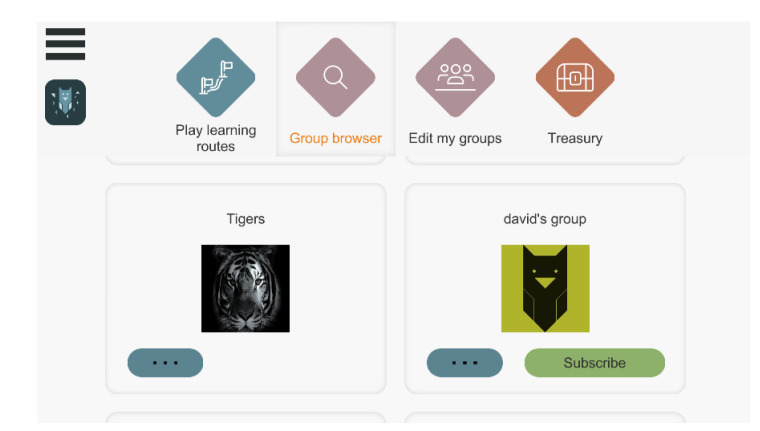

Podrobnejšie informácie o skupinách získate kliknutím na tri bodky pod obrázkom. Ak je to skupina, ktorú hľadáte, vyžiadajte si nahrávku kliknutím na tlačidlo SUBSCRIBE.

Ak ide o otvorenú skupinu, registrácia je okamžitá. Dostanete o tom potvrdenie.

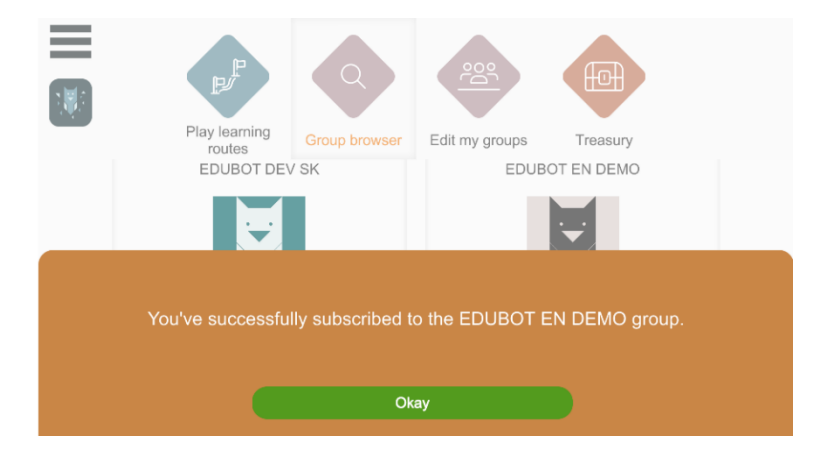

Ak ide o uzavretú skupinu, pripojenie musí autorizovať vedúci skupiny. Kým nebude schválenie udelené, nebude možné lekciu prehrať.

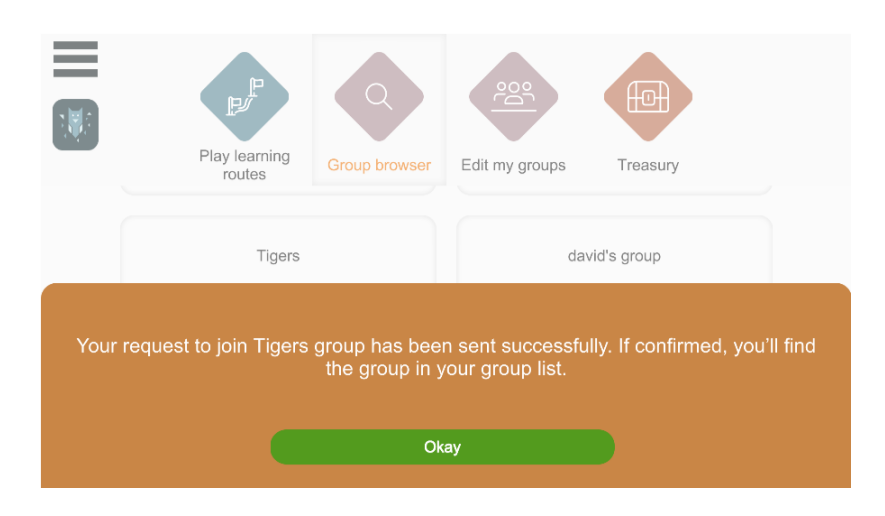

## Správa mojich skupín

Na hlavnej obrazovke kliknite na tlačidlo EDITOVAŤ MOJE SKUPINY, aby ste videli svoju činnosť súvisiacu so skupinami:

- Ak ste už členom
- Kde ste podali žiadosť
- Kam ste boli pozvaní
- A aký je jeho "status".

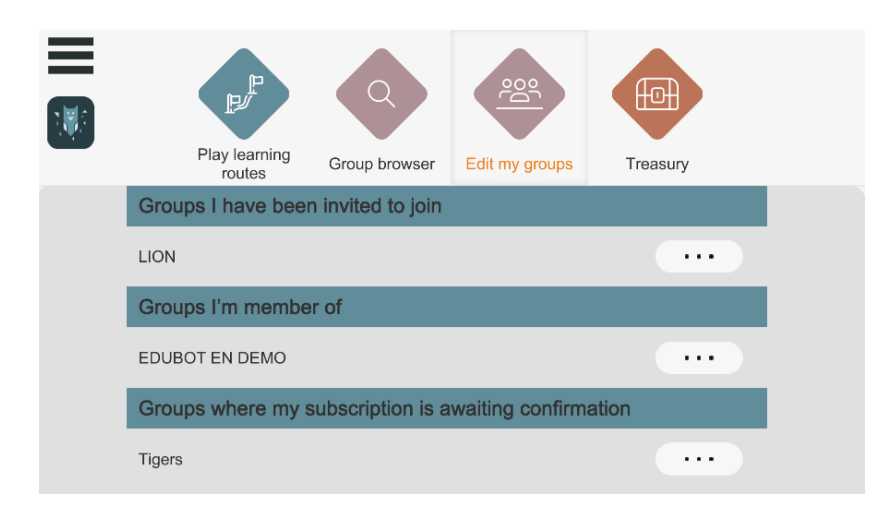

#### Správa členstva v skupine

Ak ste už členom skupiny, môžete svoje členstvo spravovať kliknutím na tri bodky vedľa názvu skupiny.

#### Môžete:

- Začnite (alebo pokračujte) v učení kliknutím na tlačidlo PLAY
- Skupinu opustíte kliknutím na tlačidlo UNSUBSCRIBE.

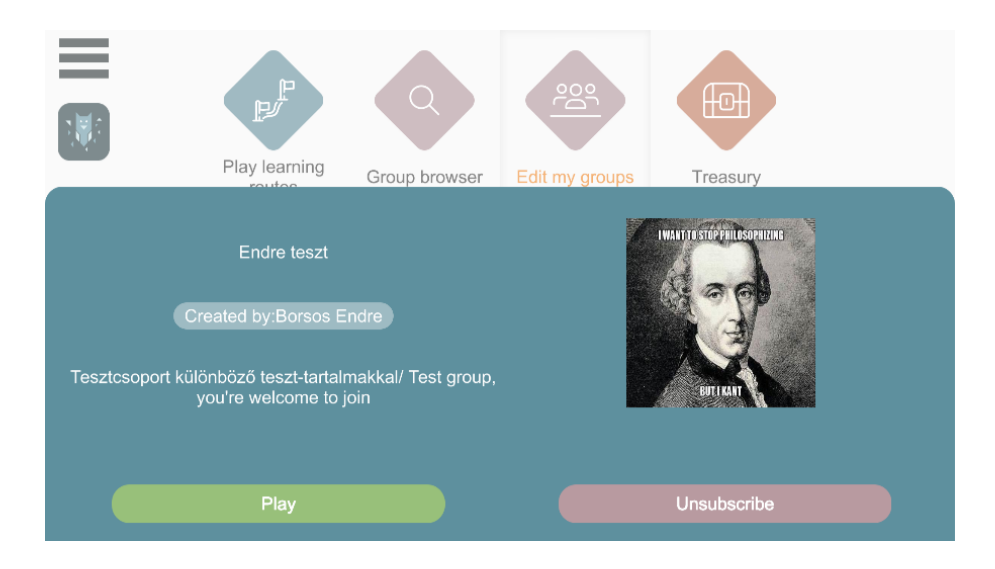

"Skupiny, do ktorých ste boli pozvaní" znamená, že vás učiteľ pozval do študijnej skupiny, ale vy ste si ešte neprečítali pozývací e-mail, v ktorom ste nepotvrdili svoju účasť. Pozvánku prijmite alebo odmietnite.

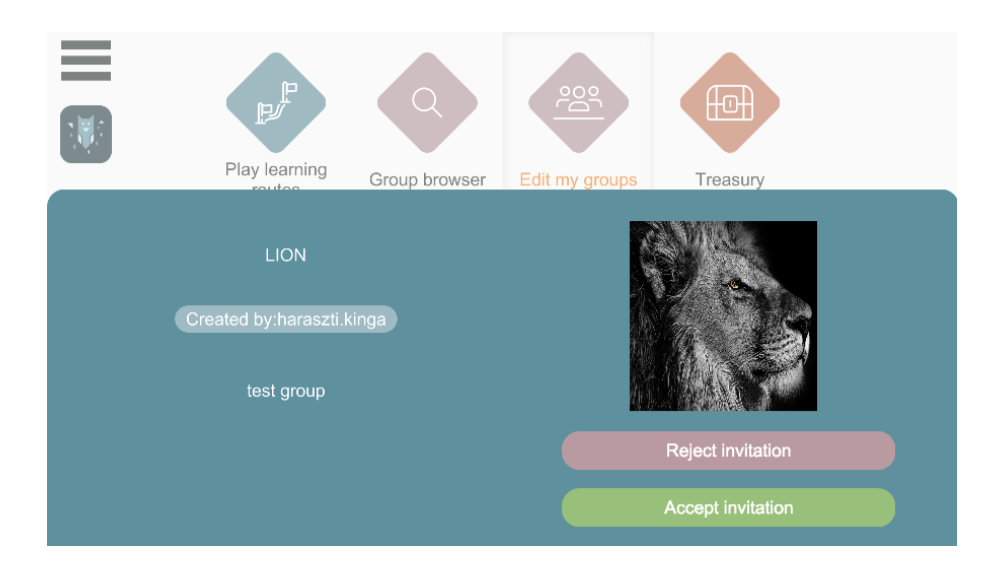

Ak chcete opustiť skupinu, kliknite na tlačidlo UNSUBSRIBE. Systém si pred trvalým vymazaním vášho členstva v skupine vyžiada potvrdzujúcu správu.

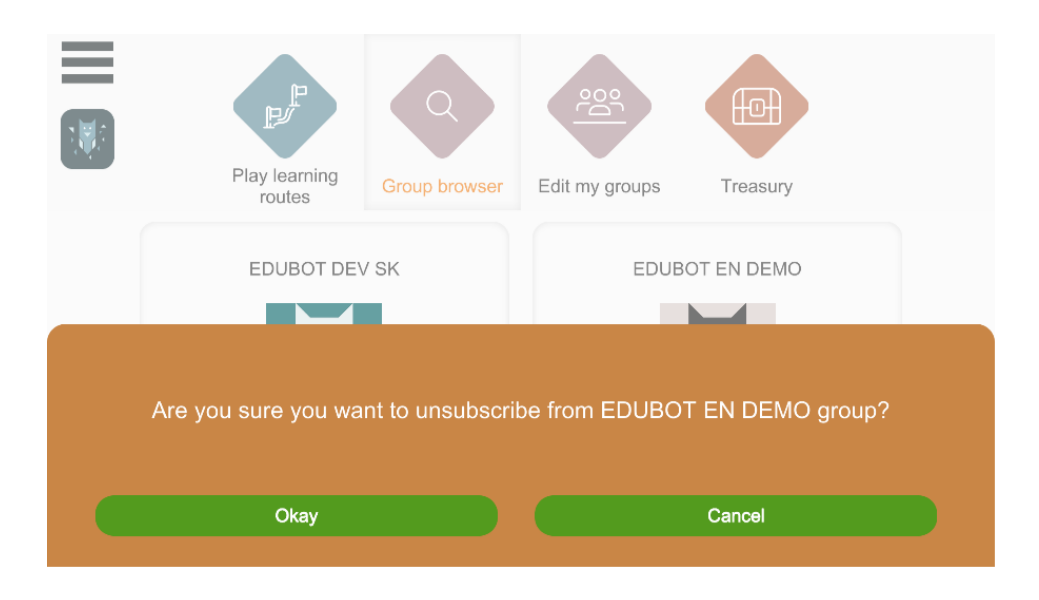

#### Učenie, spustenie, prepínanie medzi predmetmi v skupine

Po úspešnom prihlásení môžete pomocou veľkých šípok na hlavnej obrazovke spustiť cesty (učebné materiály), ku ktorým máte prístup. K dispozícii sú len cesty, ktoré sú v skupine, ku ktorej ste už pripojení.

Lekcie a trasy na obrazovke môžete prechádzať ťahaním a podržaním pravého tlačidla myši.

#### Učebné cesty môžete spustiť pomocou veľkých tlačidiel Štart.

Môžete vidieť trasy, ktoré patria do aktuálne aktívnej skupiny. Na ukážkovom obrázku sú zobrazené tie, ktoré sú súčasťou učebných osnov skupiny English DEMO.

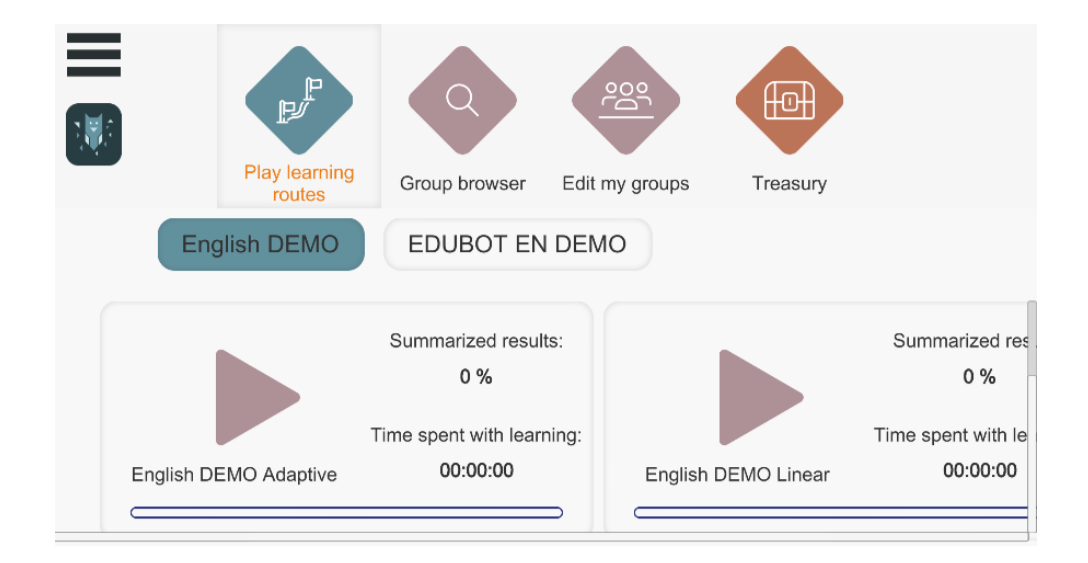

Ak chcete spustiť úlohy pre inú skupinu, jednoducho kliknite na tlačidlo inej skupiny (napr. EduBot SIC na obrázku) a zobrazia sa vám učebné materiály pre túto skupinu.

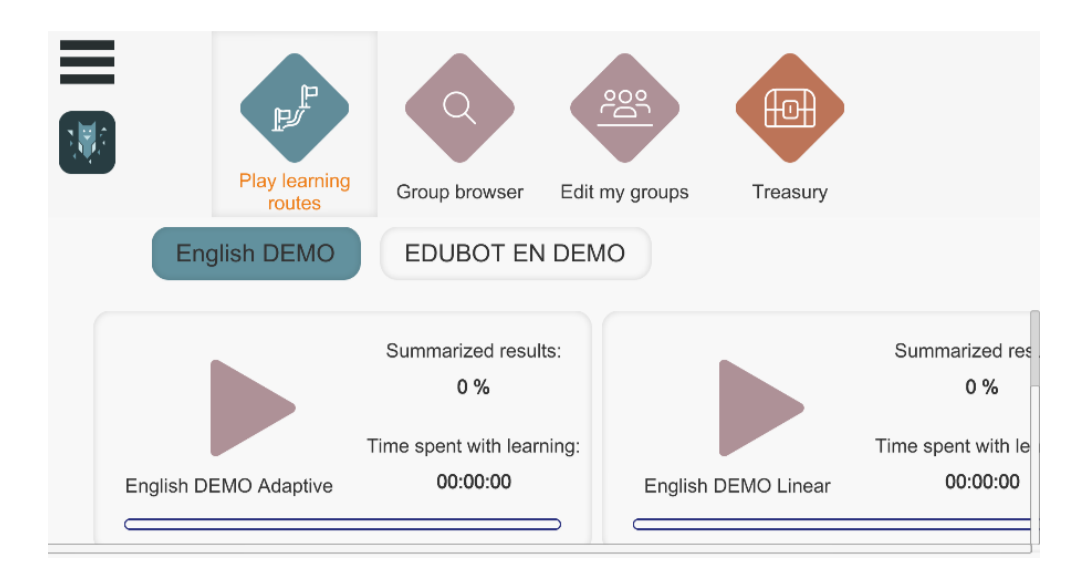

#### Proces učenia v kocke - ďalšia úloha, nesprávna

#### odpoveď, odchod

Po úspešnom prihlásení môžete pomocou veľkých šípok na hlavnej obrazovke spustiť cesty (učebné materiály), ku ktorým máte prístup. V prehrávaných cestách sa nezobrazia študijné materiály skupín, v ktorých vaša prihláška ešte nebola prijatá.

Kliknutím na veľkú fialovú šípku spustíte kurz. Kurz bude automaticky pokračovať od miesta, kde ste skončili v predchádzajúcom čase.

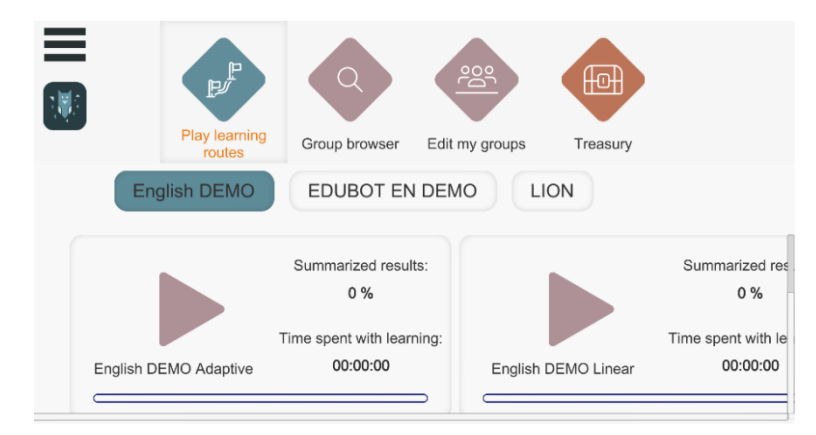

Systém po úspešnom riešení prejde na ďalšiu úlohu, ale je tiež možné, že používateľ musí prejsť na ďalšiu učebnú jednotku.

#### Vyriešte úlohu.

Presýpacie hodiny (alebo hodiny) na pravej strane obrazovky zobrazujú čas potrebný na

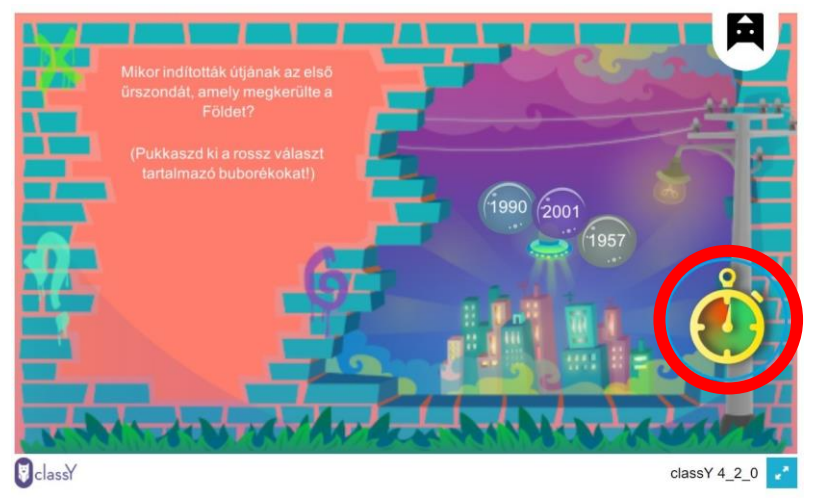

dokončenie úlohy.

V prípade nesprávnej odpovede vám systém po kliknutí nedovolí pokračovať (zvyčajne je to označené červenou farbou). Ak sa vám nepodarí úlohu dokončiť včas, dostanete pomoc pri jej riešení a môžete sa k úlohe opäť vrátiť.

Ak sa vám to stále nepodarí, môžete pokračovať ľahšou úlohou.

#### Krok medzi úlohami, ukončenie

Kliknutím na sovu zobrazíte toto tlačidlo a kliknutím na tlačidlo NEXT TASK (Ďalšia úloha) alebo na šípku sa vrátite späť alebo ukončíte prácu.

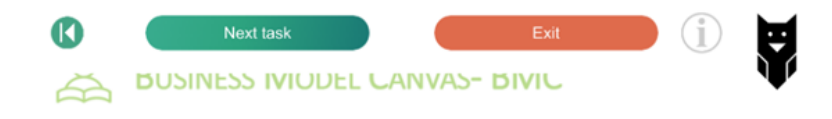

Ak je typ úlohy PDF, môžete sa posunúť vpred kliknutím na šípku na tlačidle.

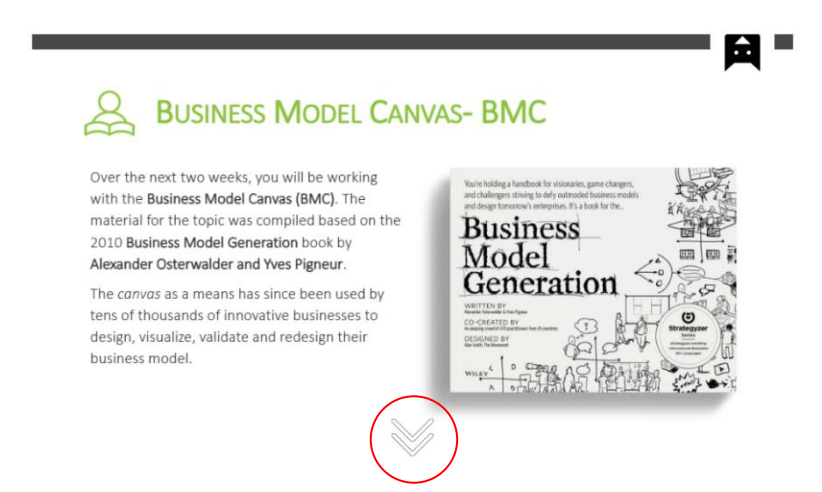

#### Rámcová hra

Rámcová hra vás motivuje, aby ste si proces učenia spríjemnili. Je to voľba učiteľa (vedúceho skupiny) - ak je zapnutá, neexistuje možnosť ju nepoužiť. Či je rámcová hra k dispozícii, môžete zistiť na hlavnej obrazovke (ikony vedľa fialovej šípky):

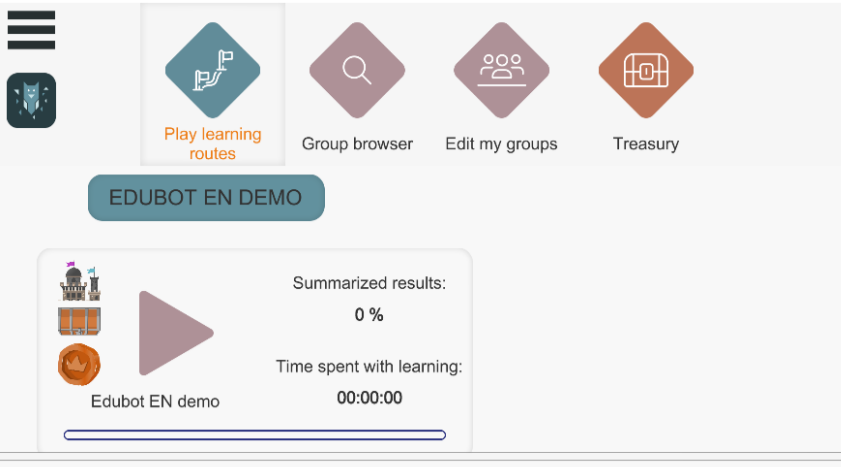

eav.diak.lthp@amail.com

Ak sa lekcia začne touto obrazovkou, zobrazí sa rámcová hra. Kliknite na valec, popis rámcovej hry nájdete tu.

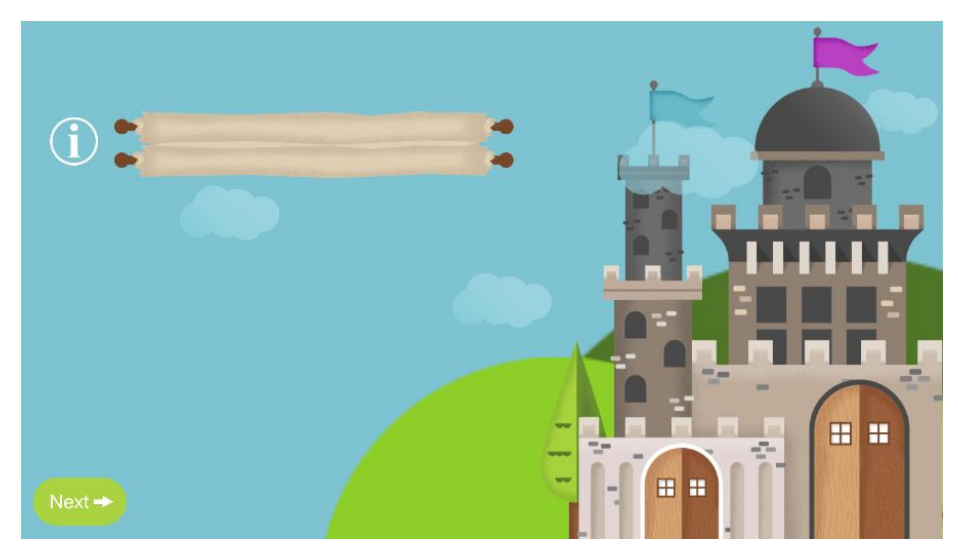

Ak je text dlhý, potiahnite ukazovateľ myši nahor. Uvidíte, že ste hrdinom v hre s rámčekom!

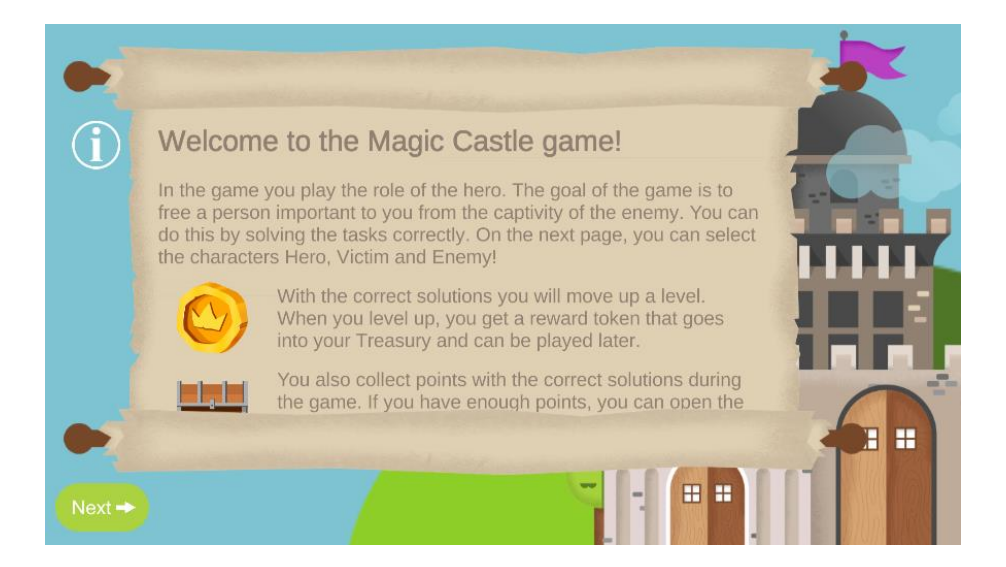

Po prečítaní popisu kliknite na tlačidlo Next a vyberte hercov! Po výbere hercov kliknite na tlačidlo Ďalej a začnite sa učiť

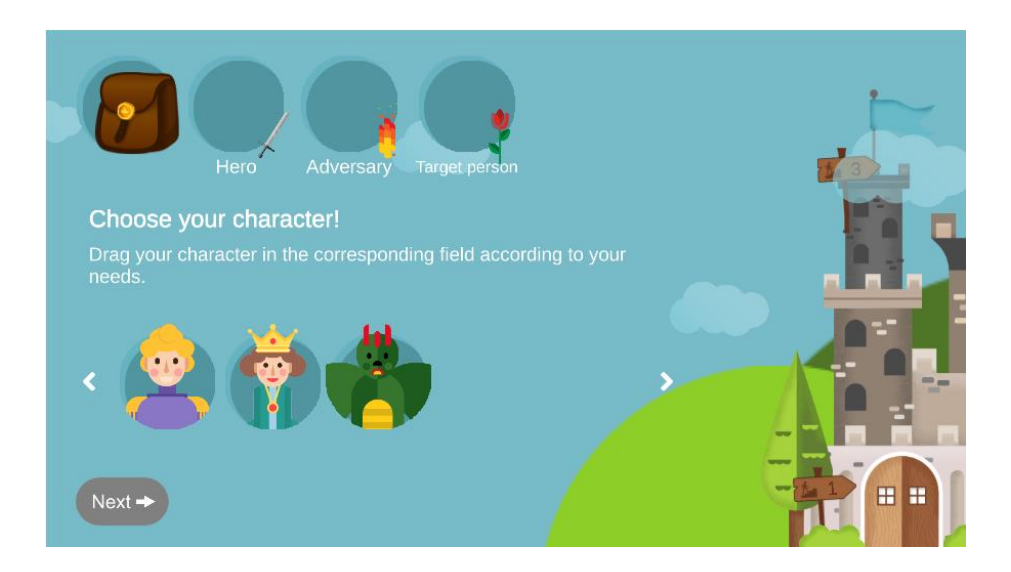

Po vyriešení úlohy a udržaní úrovne sa môže objaviť táto obrazovka. Môžete ju otvoriť a pozrieť si, čo ste doteraz nazbierali a na čo to môžete použiť. Kliknutím na vrecko sa môžete vrátiť k učeniu.

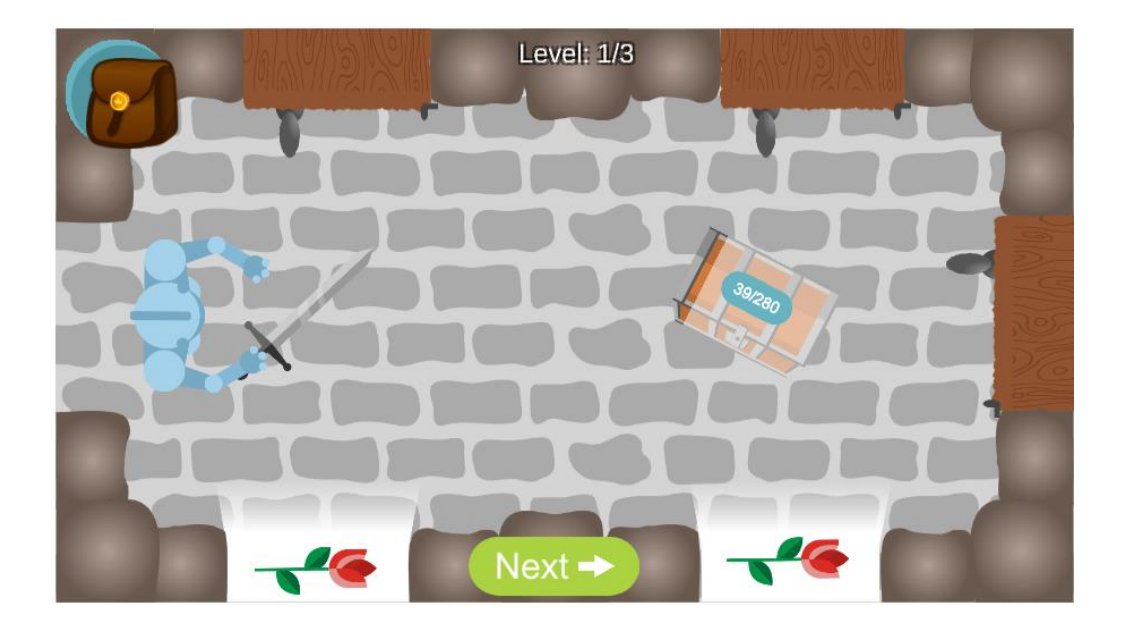

Tu si môžete vybrať cestu: kliknite na jeden z kvetov!

Ak sa vám po splnení úlohy zobrazí táto obrazovka a hrdina sa posunie nahor, môžete prejsť k ťažším úlohám. Ak spadne nadol, nezvládol látku v požadovanom rozsahu, budú mu zadané ľahšie úlohy.

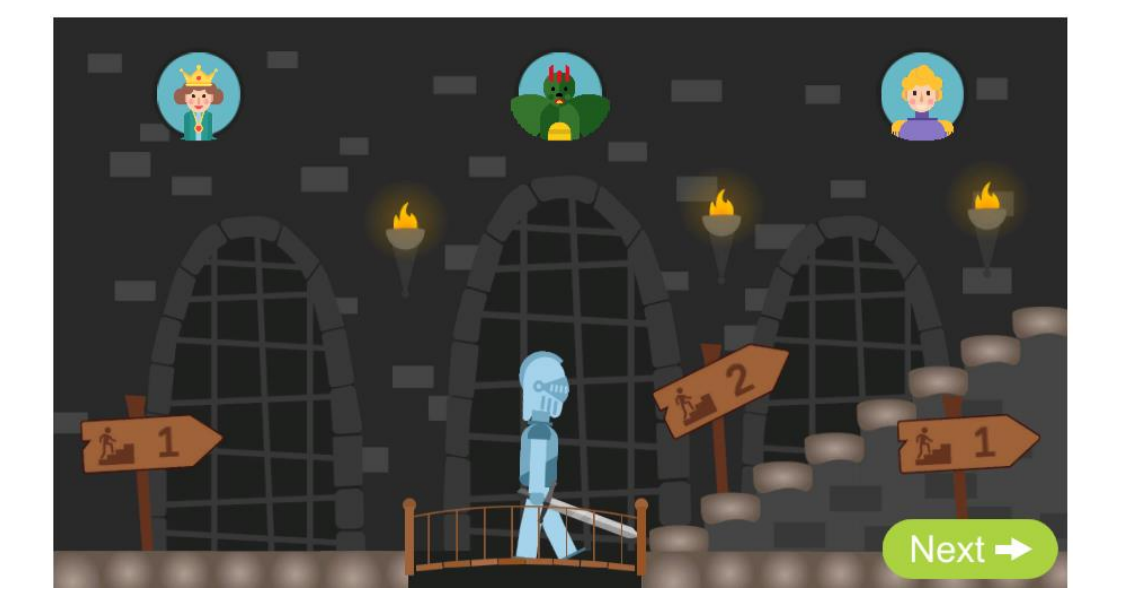

## Odchod počas procesu učenia

Kliknutím na sovu a výberom možnosti CANCEL môžete učenie kedykoľvek ukončiť. Po ukončení si systém zapamätá, kde ste skončili, a nabudúce vás vráti na rovnaké miesto.

Po ukončení môžete na obrazovke pri učebnom predmete vidieť výsledok a čas strávený učením. Tieto informácie vidí aj vedúci skupiny (učiteľ).

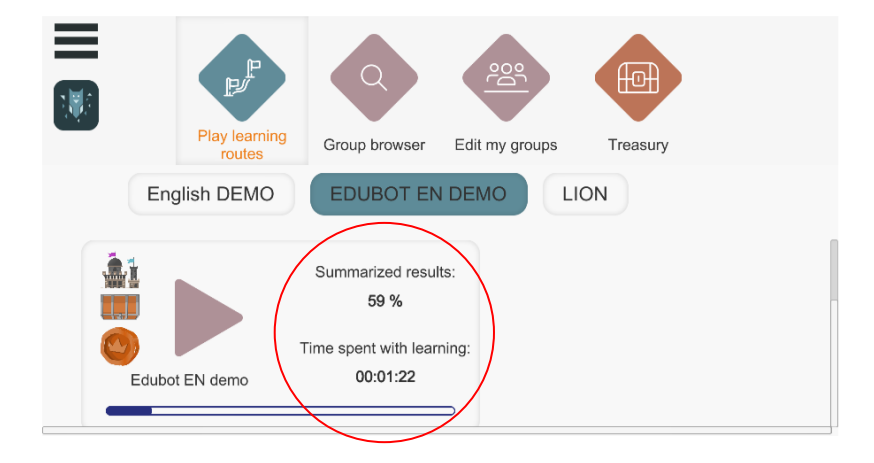

## Ukončenie vzdelávania - Úspešné absolvovanie trasy (učebného plánu)

Na konci lekcie sa zobrazí vyskakovacie okno s informáciou o úspešnom dokončení a automatickom ukončení cesty.

Na hlavnej obrazovke môžete vidieť svoje celkové skóre a čas strávený nad materiálom kurzu po jeho ukončení. Stopercentné dokončenie je tiež indikované modrým pruhom priebehu.

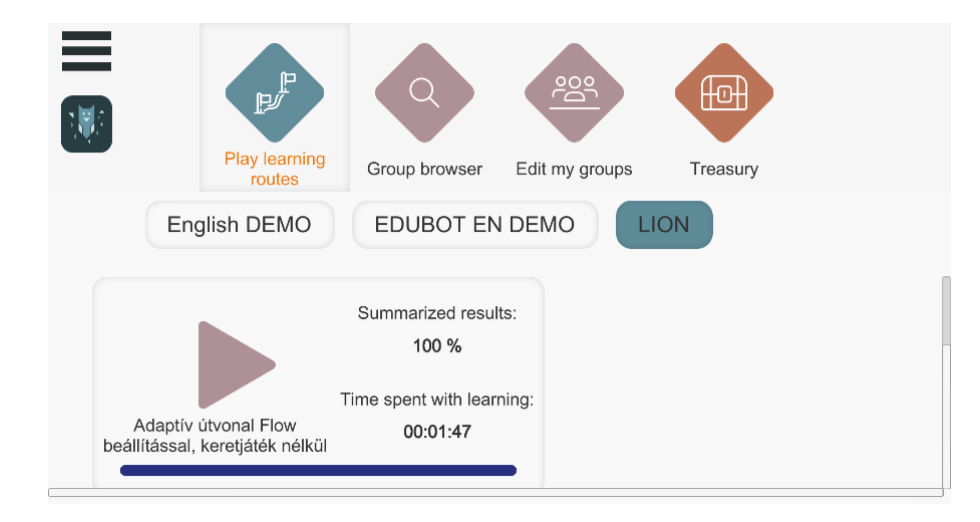

#### <u>Výsledky</u>

Po zodpovedaní úlohy môžete získať okamžitú spätnú väzbu o svojich výsledkoch.

| + Ide írjuk a kérdés | t vagy állítást.                                                                                               |        |
|----------------------|----------------------------------------------------------------------------------------------------|--------|
| (Puk                 | 100/100 Points                                                                                                 |        |
|                      | You have scored 900 points in the learning route so far.<br>The answer is correct, you stay on the same level! | (10) + |
| +                    | Level: 4/4 Next learning unit: 100 points                                                                      |        |
| ·····                | Next Exit ED                                                                                                   |        |

Po ukončení procesu vzdelávania dostanete okamžitú spätnú väzbu o výsledkoch.

Na hlavnej obrazovke môžete vidieť prehľad času stráveného učením a percento dosiahnutého času. Indikátor pokroku vám ukazuje, kde sa v učebnom pláne nachádzate.

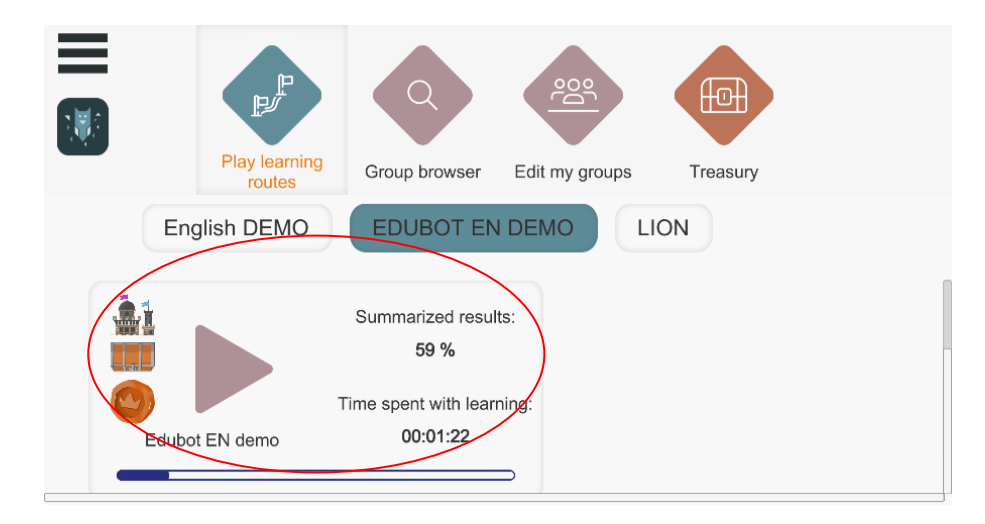

#### Ukončenie aplikácie

Na hlavnej obrazovke môžete aplikáciu ukončiť kliknutím na tri čiary v ľavom hornom rohu a výberom možnosti EXIT.

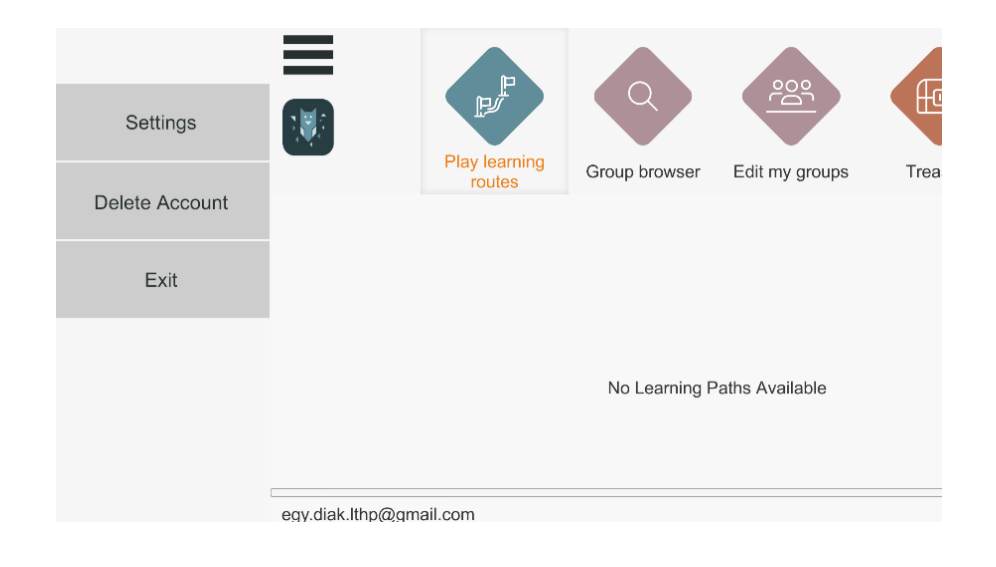

#### Odstránenie účtu

Kliknite na tri čiary v ľavom hornom rohu:

Ťuknite na možnosť "Odstrániť účet".

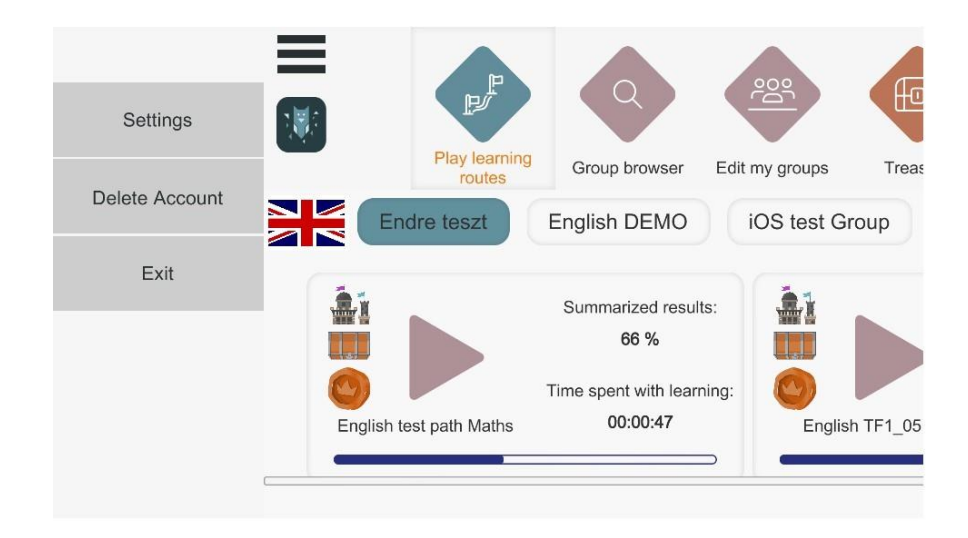

Zrušenie musíte potvrdiť, pretože má nezvratné dôsledky.

| P    |                            |                            |       |  |
|------|----------------------------|----------------------------|-------|--|
| rout | Delete /                   | Account                    | asury |  |
| Ļ    | Are you sure you v<br>acco | vant to delete you<br>unt? | r     |  |
| Pas  | sword                      |                            |       |  |
|      | Delete                     | Cancel                     |       |  |
|      |                            |                            |       |  |
|      |                            |                            |       |  |

Ak kliknete na potvrdenie, vaše osobné údaje budú zo servera EDUBOT natrvalo vymazané. Nebudete sa môcť znovu prihlásiť pomocou svojho používateľského mena/hesla a nebudeme môcť obnoviť vaše údaje.